## ジャンル別に探す

レジャー情報や高速道路など、ジャンル別に場所を探すことができます。

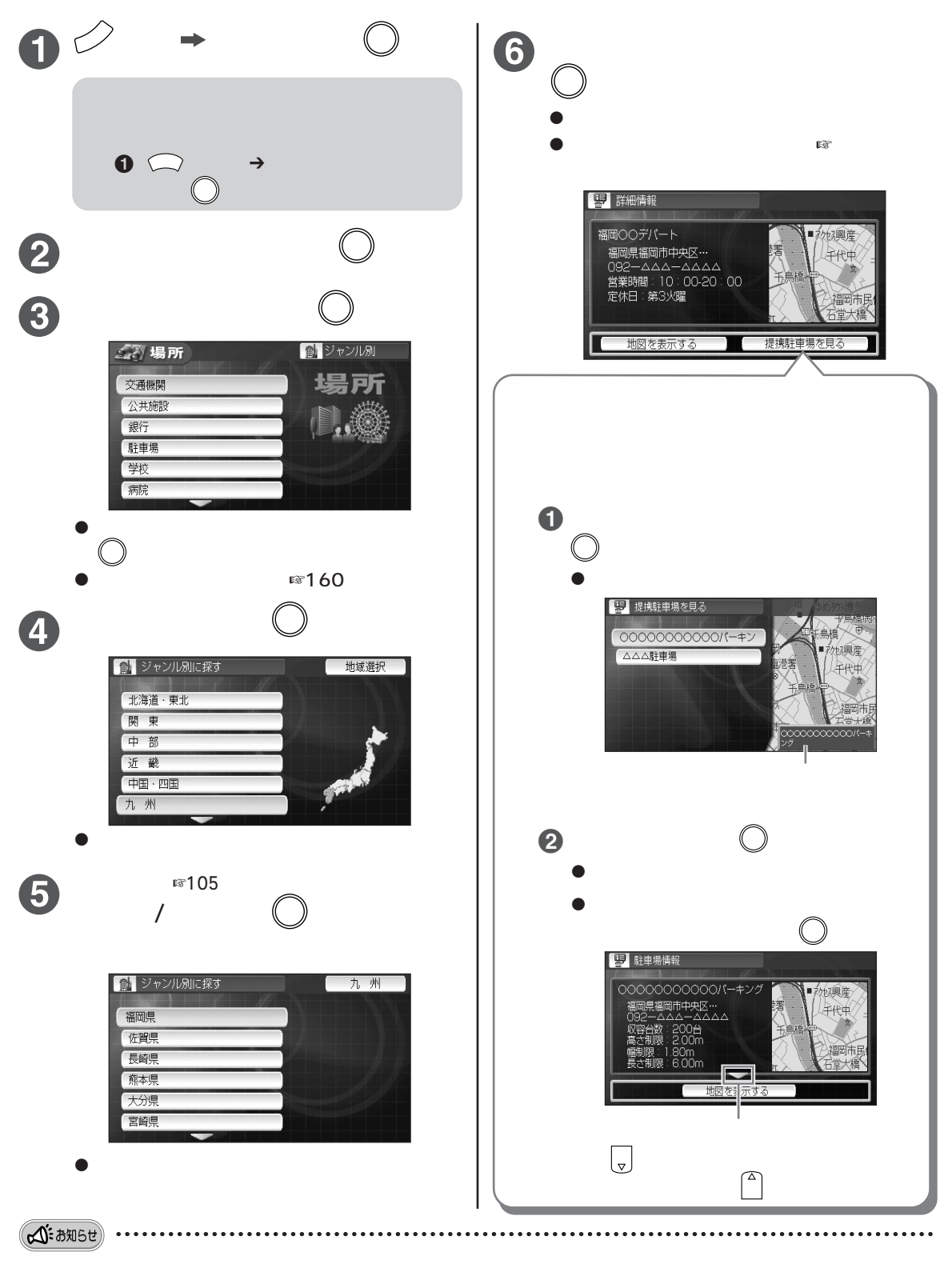

● 付属の地図ディスクで表示される詳細情報や駐車場情報の内容は、2002年3月現在のものです。